Tech Zone >> Tech Zone Knowledge Base >> Security Knowledge Base >> AAA and Identity Management Knowledge Base >> ISE

| Integration Between ISE2.1 and Ruckus 1200 Wireless -BYOD/Posture flows using Auth VLAN                                                                                                    | (124 Views) |
|----------------------------------------------------------------------------------------------------|-------------|
| by smashash on 06-19-2016 03:45 AM                                                                                                    | . ,         |
| Activity: Configuration, Deploy, Integration<br>Product (Cisco): ISE                                                                                                    |             |
| Table of Contents         1       Introduction         What is Auth VLAN and how it works:         2       Pre-requirements to deployment the new features for ISE 2.1         2.1       Configuring the 3rd party (Optional- if it already configured):         3       Identity Services Engine 2.1 Configuration         3.1       Creating (Modifying) Ruckus NAD Profile in ISE (optional)         3.2       Adding 3rd Party Device in ISE (AAA client)         3.3       Create BYOD flow (NSP) authorization profile         3.3.1       Create Posture flow (CPP) authorization profile         3.3.2       Create Posture flow (CPP) authorization profile         3.3.3       Create FullAccess authorization profile post Guest/BYOD/Posture         3.4       Identity Services Engine 2.1 Authorization policy Configuration         3.4.1       Create authorization rule in policy sets         3.5       Configuring the DHCP/DNS services in ISE for Auth VLAN flow         3.6       Ruckus ZD1200 Configurations:         3.7       Verify         3.8       Trabuleshoot |             |

### 1 Introduction

The Cisco Identity Services Engine (ISE) is a next-generation identity and access control policy platform that enables enterprises to facilitate new business services, enhance infrastructure security, enforce compliance, and streamline service operations. Its unique architecture allows enterprises to gather real-time contextual information from networks, users, and devices to make proactive governance decisions by enforcing policy across the network infrastructure – wired, wireless, and remote.

**3<sup>rd</sup> Party Device (NAD) Support** - customers can now deploy ISE services such as Profiling, Posture, Guest and BYOD (on top of the already-working 802.1x) with Network Access Devices (NADs) manufactured by non-Cisco third party vendors. This includes support for standard CoA and URL Redirection with capabilities to pass the client's MAC address within the redirection.

In ISE 2.1 we have added new functionalities:

- Auth VLAN flow for third party device which doesn't support URL Redirection.
- **SNMP CoA** for third party device which doesn't support RADIUS CoA

#### What is Auth VLAN and how it works:

Auth VLAN is new way to do URL-Redirection for devices which not support dynamic or static URL-redirection.e.g. Ruckus WLC or Juniper EX switches. To support that we added in ISE 2.1 new DHCP/DNS functionally.

The endpoint client sends DHCP request and ISE provides ip address with ip of DNS server ( which is ISE itself).

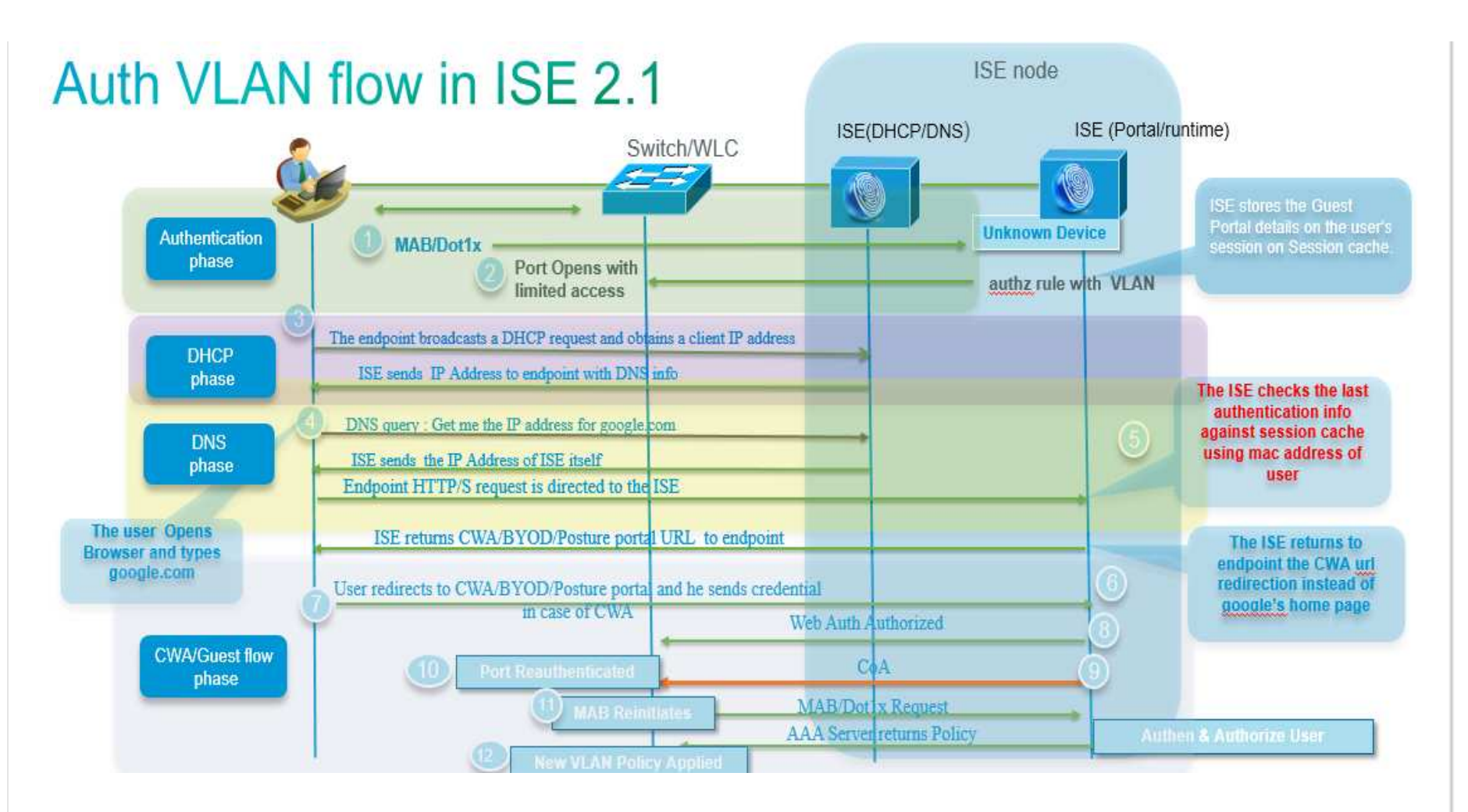

2 Pre-requirements to deployment the new features for ISE 2.1

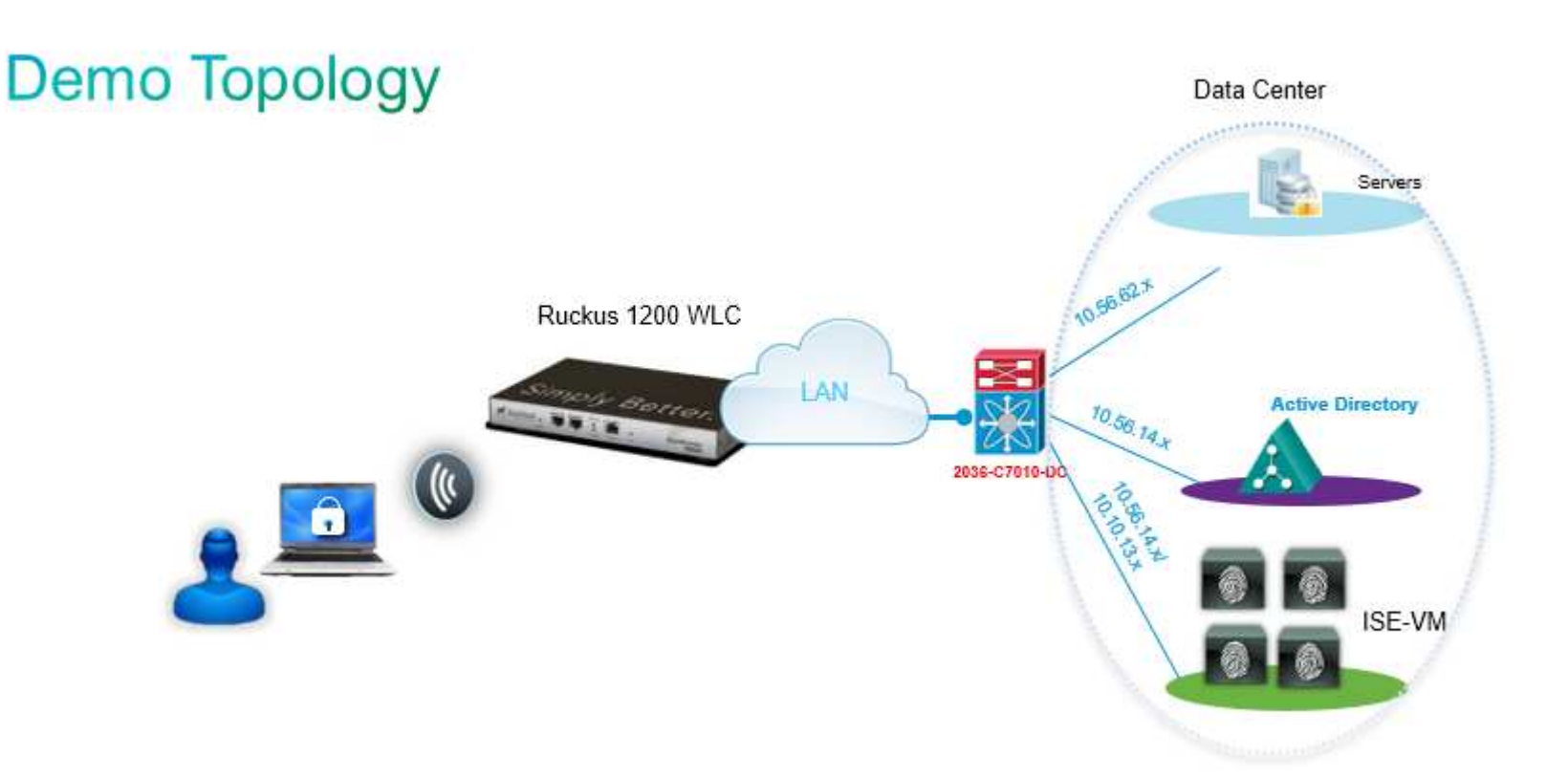

# 2.1 Configuring the 3<sup>rd</sup> party (Optional- if it already configured):

- 2.1.1 Defining trunk VLAN between 3rd party device to uplink Aggregation/ Distribution switches
- 2.1.2 Defining DHCP Snooping/IP helper-address (to get IP address from DHCP server/ISE)
- 2.1.3 Defining VLANs (Management and Access as required)
- 2.1.4 Validating the L3 connectivity cross to Data Center
- 2.1.5 Defining RADIUS configurations (Dot1X, MAB)
- 2.1.6 Getting much information about Dynamic VLAN assignments format, ACL (Access control list) format, URL-Redirection that the device is using.
- 2.1.7 Change of authorization (CoA) format (Radius or SNMP) of that device is using

## 3 Identity Services Engine 2.1 Configuration

### 3.1 Creating (Modifying) Ruckus NAD Profile in ISE (optional)

ISE has built-in Ruckus NAD profile for wired scenario. Customer may create the new NAD profile by duplicating the exist profile.

| Step 1 | Choose Administration > Network Resources > Network Device Profiles. |  |
|--------|----------------------------------------------------------------------|--|
| Step 2 | Click Add or Duplicate(after selecting exist NAD profile).           |  |
| Step 3 | Modify the section requires                                          |  |
| Step 4 | Click Save.                                                          |  |

| dentity Services Engine        | Home   Conte:       | t Visibility                 | ▶ Policy  | <ul> <li>Administration</li> </ul> | <ul> <li>Work Centers</li> </ul> |                                  |
|--------------------------------|---------------------|------------------------------|-----------|------------------------------------|----------------------------------|----------------------------------|
| System Identity Management     | ✓ Network Resources | Device Portal Management     | pxGrid Se | rvices Feed Service                | e PassivelD                      | Threat Centric NAC               |
| Network Devices Network Device | Groups Network Dev  | ice Profiles External RADIUS | Servers R | ADIUS Server Sequence              | es NAC Managers                  | External MDM   Location Services |

#### **Network Device Profiles**

| / Edit 🕂 Add 🕒 Duplicate 🕼 Import 👔 Cisco Col | nmunities Import 🕼 Export Selected 🗙 Delete Selected |          |                |
|-----------------------------------------------|------------------------------------------------------|----------|----------------|
| Name                                          | Description                                          | Vendor   | Source         |
| AlcatelWired                                  | Profile for Alcatel switches                         | Alcatel  | Cisco Provided |
| ArubaWireless                                 | Profile for Aruba wireless network access devices    | Aruba    | Cisco Provided |
| BrocadeWired                                  | Profile for Brocade switches                         | Brocade  | Cisco Provided |
| Cisco                                         | Generic profile for Cisco network access devices     | Cisco    | Cisco Provided |
| HPWired                                       | Profile for HP switches                              | HP       | Cisco Provided |
| HPWired_SNMP_CoA                              | Profile for HP switches with no RADIUS CoA           | HP       | Cisco Provided |
| HPWireless                                    | Profile for HP wireless network access devices       | HP       | Cisco Provided |
| HP_Auto                                       |                                                      | HP       | User Defined   |
| MotorolaWireless                              | Profile for Motorola wireless network access devices | Motorola | Cisco Provided |
| JuniperEX                                     |                                                      | Other    | User Defined   |
| RuckusWireless                                | Profile for Ruckus wireless network access devices   | Ruckus   | Cisco Provided |

# 3.2 Adding 3<sup>rd</sup> Party Device in ISE (AAA client)

| Step 1 | Choose Administration > Network Resources > Network Devices.                |
|--------|-----------------------------------------------------------------------------|
| Step 2 | Click Add.                                                                  |
| Step 3 | Enter valid name (e.g. 'Ruckus-1200-WLC')                                   |
| Step 4 | Enter valid IP Address                                                      |
| Step 5 | Select under Device Profile 'RuckusWireless' (default NAD profile is Cisco) |
| Step 6 | Enter Shared Secret Under RADIUS Authentication Settings                    |
| Step 7 | Click <b>Submit</b> to save your changes to the Cisco ISE system database.  |

| cisco     | Identity S                  | ervices Engine   | Hom      | e 🕨 Contex                                   | t Visibility                                                                                     | <ul> <li>Operations</li> </ul> | ► Policy        | ✓ Administration    | ▶ Work Centers   |                   |                   |
|-----------|-----------------------------|------------------|----------|----------------------------------------------|--------------------------------------------------------------------------------------------------|--------------------------------|-----------------|---------------------|------------------|-------------------|-------------------|
| ► Syst    | em 🕨 Idei                   | ntity Management | ✓ Networ | k Resources                                  | Device Por                                                                                       | rtal Managemen                 | t pxGrid Ser    | vices 		 Feed Servi | ice PassivelD    | Threat Centric N/ | AC                |
| ▼ Netv    | vork Devic <mark>e</mark> s | Network Device   | e Groups | Network Devic                                | e Profiles E                                                                                     | External RADIUS                | Servers RA      | DIUS Server Sequen  | ces NAC Managers | External MDM      | Location Services |
|           |                             |                  | Network  | vork Devices Li                              | st > Ruckus-1                                                                                    | 200-WLC                        |                 |                     |                  |                   |                   |
| Network   | devices                     |                  | Ne       | work Devic                                   | es                                                                                               |                                |                 |                     |                  |                   |                   |
| Default I | Device                      |                  |          |                                              | * Name                                                                                           | Ruckus-1200                    | D-WLC           |                     |                  |                   |                   |
|           |                             |                  |          |                                              | Description                                                                                      | ı                              |                 |                     |                  |                   |                   |
|           |                             |                  |          | * IP Address                                 | s: 10.10.51.2                                                                                    | 3                              | / 32            |                     |                  |                   |                   |
|           |                             |                  |          | *<br>* Network De<br>Device Type<br>Location | Device Profile<br>Model Name<br>oftware Version<br>vice Group<br>All Device Typ<br>All Locations | e RuckusV<br>e<br>n<br>pes © ( | Vireless • (#)  |                     |                  |                   |                   |
|           |                             |                  | V        |                                              | Authentication :                                                                                 | Settings                       |                 |                     |                  |                   |                   |
|           |                             |                  |          |                                              | E                                                                                                | Enable Authentic               | cation Settings |                     |                  |                   |                   |
|           |                             |                  |          |                                              |                                                                                                  |                                | Protocol        | RADIUS              |                  |                   |                   |
|           |                             |                  |          |                                              |                                                                                                  | *.                             | Shared Secret   | ••••                | Show             |                   |                   |
|           |                             |                  |          |                                              |                                                                                                  | En                             | able KeyWrap    |                     |                  |                   |                   |
|           |                             |                  |          |                                              |                                                                                                  | * Key E                        | Encryption Key  |                     | Show             |                   |                   |
|           |                             |                  |          |                                              | * Mes                                                                                            | ssage Authentic                | ator Code Key   |                     | Show             |                   |                   |

# **3.3 Creating authorization Profiles for each flows**

#### 3.3.1 Create BYOD flow (NSP) authorization profile

| Step 1 | Choose Policy > Policy Elements > Results > Authorization > Authorization Profiles.                                                 |
|--------|----------------------------------------------------------------------------------------------------|
| Step 2 | Click Add.                                                                                                    |
| Step 3 | Enter valid name (e.g. ' <b>Ruckus-</b> BYOD')                                                                                      |
| Step 4 | Select 'ACCESS_ACCEPT' in Access Type option                                                                                        |
| Step 5 | Select under Network Device Profile 'RuckusWireless'                                                                                |
| Step 6 | Add VLAN-ID under Common tasks in VLAN option                                                                                       |
| Step 7 | Enable 'Web Redirection (CWA, MDM, NSP, CPP)' option and select 'Native Supplicant Provisioning' and portal 'BYOD Portal (default)' |
| Step 8 | Click Submit to save your changes to the Cisco ISE system database to create an authorization profile.                              |

| cisco Identity Services Engine     | Home  Context Visibility  Operations  Policy  Administration  Work Centers                                                                                  |
|------------------------------------|----------------------------------------------------------------------------------------------------|
| Policy Sets Profiling Posture Cliv | ent Provisioning    Policy Elements                                                                                                    |
| Dictionaries Conditions Results    | 5                                                                                                    |
| Authentication                     | Authorization Profiles > Ruckus-BYOD Authorization Profile                                                                                                  |
| - Authorization                    | * Name Ruckus-BYOD                                                                                                    |
| Authorization Profiles             | Description                                                                                                    |
| Downloadable ACLs                  | * Access Type ACCESS_ACCEPT                                                                                                    |
| ▶ Profiling                        | Network Device Profile 🛛 🔤 Ruckus Wireless 👻 🕀                                                                                                    |
| ▶ Posture                          |                                                                                                    |
| ▶ Client Provisioning              | ✓ Common Tasks ✓ VLAN Tag ID 1 Edit Tag ID/Name 104 ✓ Web Redirection (CWA, MDM, NSP, CPP) ② Native Supplicant Provisioning ✓ Value BYOD Portal (default) ✓ |
|                                    | <ul> <li>Advanced Attributes Settings</li> <li>Select an item          <ul> <li>Select an item</li> <li>Attributes Details</li> </ul> </li> </ul>           |
|                                    | Access Type = ACCESS ACCEPT                                                                                                    |

#### 3.3.2 Create Posture flow (CPP) authorization profile

| Step 1 | Choose Policy > Policy Elements > Results > Authorization > Authorization Profiles.                                                               |
|--------|----------------------------------------------------------------------------------------------------|
| Step 2 | Click Add.                                                                                                    |
| Step 3 | Enter valid name (e.g. ' <b>Ruckus</b> -Posture')                                                                                                 |
| Step 4 | Select 'ACCESS_ACCEPT' in Access Type option                                                                                                    |
| Step 5 | Select under Network Device Profile 'RuckusWireless'                                                                                              |
| Step 6 | Add VLAN-ID under Common tasks in VLAN option                                                                                                    |
| Step 7 | Enable 'Web Redirection (CWA, MDM, NSP, CPP)' option and select 'Client Provisioning (Posture)' and portal 'Client Provisioning Portal (default)' |
| Step 8 | Click Submit to save your changes to the Cisco ISE system database to create an authorization profile.                                            |

| dentity Services Engine            | Home  Context Visibility  Operations  Policy  Administration  Work Centers                                                                                        |
|------------------------------------|----------------------------------------------------------------------------------------------------|
| Policy Sets Profiling Posture Clie | ent Provisioning   Policy Elements                                                                                                    |
| Dictionaries Conditions Results    |                                                                                                    |
| Authentication                     | Authorization Profiles > Ruckus-Posture Authorization Profile                                                                                                    |
| Authorization                      | * Name Ruckus-Posture                                                                                                    |
| Authorization Profiles             | * Access Type ACCESS ACCEPT                                                                                                    |
| Downloadable ACLs                  |                                                                                                    |
| Profiling                          | Network Device Profile 📲 RuckusWireless 👻 🕀                                                                                                    |
| Posture                            |                                                                                                    |
| Client Provisioning                | Common Tasks VLAN Tag ID 1 Edit Tag ID/Name 104 Web Redirection (CWA, MDM, NSP, CPP) () Client Provisioning (Posture) Value Client Provisioning Portal (defaulte) |
|                                    | Advanced Attributes Settings  Select an item                                                                                                    |
|                                    | ▼ Attributes Details                                                                                                    |

#### 3.3.3 Create FullAccess authorization profile post Guest/BYOD/Posture

| Step 1 | Choose Policy > Policy Elements > Results > Authorization > Authorization Profiles.                    |
|--------|----------------------------------------------------------------------------------------------------|
| Step 2 | Click Add.                                                                                             |
| Step 3 | Enter valid name (e.g. 'Ruckus-FullAccess')                                                            |
| Step 4 | Select 'ACCESS_ACCEPT' in Access Type option                                                           |
| Step 5 | Select under Network Device Profile 'RuckusWireless'                                                   |
| Step 6 | Add VLAN-ID under Common tasks in VLAN option                                                          |
| Step 7 | Click Submit to save your changes to the Cisco ISE system database to create an authorization profile. |

| cisco Identity Services Engine      | Home Context Visibility Operations   Policy Administration Work Centers                              |
|-------------------------------------|----------------------------------------------------------------------------------------------------|
| Policy Sets Profiling Posture Clier | t Provisioning   Policy Elements                                                                     |
| Dictionaries Conditions Results     |                                                                                                    |
| Authentication                      | Authorization Profiles > Ruckus-FullAccess Authorization Profile                                     |
| - Authorization                     | * Name Ruckus-FullAccess                                                                             |
| Authorization Profiles              | Description                                                                                          |
| Downloadable ACLs                   | * Access Type ACCESS_ACCEPT                                                                          |
| ▶ Profiling                         | Network Device Profile 🛛 🔤 RuckusWireless 🔹 🕀                                                        |
| Posture                             |                                                                                                    |
| Client Provisioning                 |                                                                                                    |
|                                     | ✓ Common Tasks   ACL ⑦   ✓ VLAN   Tag ID 1   Edit Tag   ID/Name                                      |
|                                     | <ul> <li>▼ Advanced Attributes Settings</li> <li>Select an item </li> <li>Select an item </li> </ul> |

# 3.4 Identity Services Engine 2.1 Authorization policy Configuration

#### 3.4.1 Create authorization rule in policy sets

| Step 1 | Choose Policy > Policy Sets.                                                                                                    |
|--------|----------------------------------------------------------------------------------------------------|
| Step 2 | Click the down arrow on the far-right and select either Insert New Rule Above or Insert New Rule Below.                                                                                                    |
| Step 3 | Enter the rule name and select identity group, condition, attribute and permission for the authorization policy.<br>Not all attributes you select will include the "Equals," "Not Equals," "Matches," "Starts with," or "Not Starts with" operator options.<br>The "Matches" operator supports and uses regular expressions (REGEX) not wildcards. |
| Step 4 | Click Done.                                                                                                    |
| Step 5 | Click Save to save your changes to the Cisco ISE system database and create this new authorization policy.                                                                                                    |

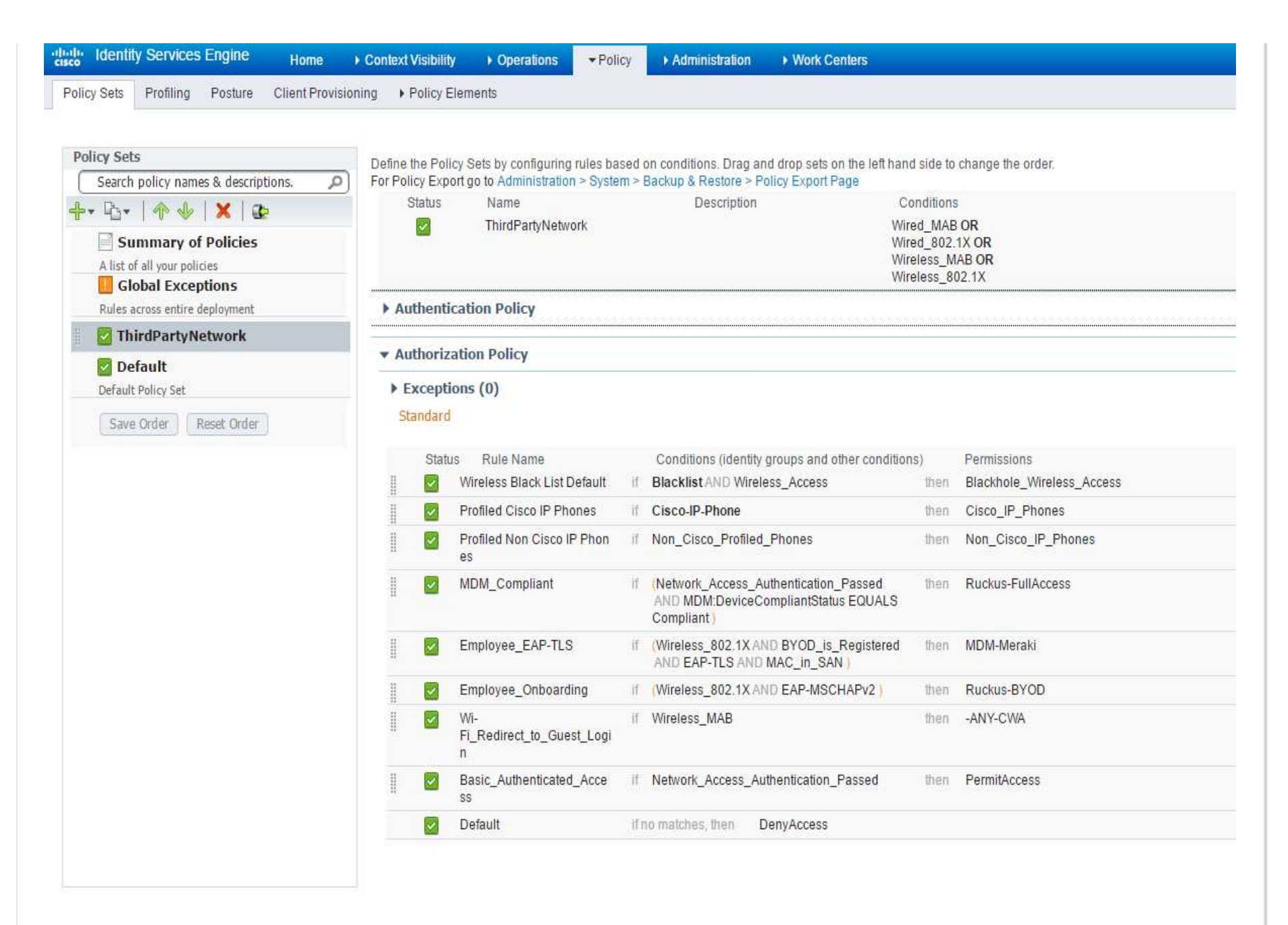

# 3.5 Configuring the DHCP/DNS services in ISE for Auth VLAN flow

The Auth VLAN flow designated to third party device which doesn't support URL-redirection option.

How Auth VLAN flow works:

- 1. The guest endpoint connects to the network device.
- 2. The device sends Radius/MAB request to ISE.
- 3. ISE runs the MAB Authentication/Authorization policy
- 4. ISE stores the Guest Portal details on the user session on Session cache.
- 5. ISE responds with the Radius Access carrying the Guest VLAN name.
- 6. The guest endpoint obtains network access.
- 7. The endpoint broadcasts a DHCP request and obtains a client IP address and the ISE sinkhole DNS IP address from the ISE DHCP service.
- 8. Endpoint browser sends a DNS query and receives the ISE's IP address.
- 9. Endpoint HTTP/S request is directed to the ISE box.
- 10. ISE maps the client IP address to the MAC address using DHCP query.
- 11. ISE searches the user session by the MAC address, extracts the Guest portal details and builds the portal URL
- 12. ISE responses with HTTP 301/Moved providing the guest portal URL.
- 13. The endpoint browser redirects to the Guest portal page.
- 14. The client authenticates in Guest portal
- 15. ISE issues a CoA request with authorization details.
- 16. Endpoint obtains an access to the corporate network
- 17. Endpoint receives an IP address from the enterprise DHCP.

| Industry Services Engine           | Home                                             | Operations           | ► Policy                 | m Vork Centers                              |
|------------------------------------|--------------------------------------------------|----------------------|--------------------------|---------------------------------------------|
| ≺System     Identity Management    | Network Resources                                | ce Portal Management | pxGrid Services Feed     | I Service → Identity Mapping → SAS Services |
| Deployment Licensing + Certificate | s 🕨 Logging 🕨 Maintenan                          | ce Upgrade Bao       | kup & Restore 🔹 Admin Ac | ccess 🔻 Settings                            |
| Client Provisioning<br>FIPS Mode   | DHCP & DNS Services > via<br>DHCP & DNS Services | in104                |                          |                                             |
| Alarm Settings                     | *Scope Name                                      | vlan104              |                          |                                             |
| Posture                            | Status                                           | 🛃 Enabled            | ~                        |                                             |
| Profiling                          | Node settings                                    |                      |                          |                                             |
| Protocols                          | *ISE Node                                        | ise-3rd-vm-6         | x *                      | ø                                           |
| Proxy                              | *Network Interface                               | GigabitEthernet 1 (  | 10.10.13.249)            | 0                                           |
| SMTP Server<br>SMS Gateway         | рнср                                             | n<br>Na sanatana     |                          |                                             |
| System Time                        | *Domain Name                                     | ise-domain.com       |                          | 0                                           |
| Policy Sets                        | *DHCP Address range                              | 10.10.104.10         | to 10.10.104.100         | ø                                           |
| ERS Settings                       |                                                  |                      |                          |                                             |
| Telemetry Settings                 | *Subnet mask                                     | 255.255.255.0        |                          | 0                                           |
| Smart Call Home                    | *Network ID                                      | 10.10.104.0 @        |                          |                                             |
| DHCP & DNS Services                | Exclusion address range                          | 10.10.104.50         | to 10.10.104.99          | ø                                           |
|                                    | *Default gateway                                 | 10.10.104.253        |                          | ø                                           |
|                                    | *DHCP lease time                                 | 15                   | seconds(5-300) @         |                                             |
|                                    | DNS                                              |                      |                          |                                             |
|                                    | External DNS servers                             | 144.254.71.184       |                          | 0                                           |

To access Google play and MDM Meraki server, please add the following domains in 'External Domans' option:

Integration Between ISE2.1 and Ruckus 1200 Wireless -BYOD/Posture flows using Auth ...

| Client Provisioning         | External Domains Ø | googleusercontent.com |
|-----------------------------|--------------------|-----------------------|
| FIPS Mode<br>Alarm Settings |                    | google.com            |
| Posture                     |                    | meraki.com            |
| Profiling                   |                    | googleapis.com        |
| ▶ Protocols                 |                    | googlooploon          |
| Proxy                       |                    | ggpht.com             |
| SMTP Server<br>SMS Gateway  |                    | gstatic.com           |
| System Time<br>Policy Sets  |                    | symcb.com             |
| ERS Settings                |                    | google-analytics.com  |
| DHCP & DNS Services         |                    | android.com           |
|                             |                    | google.co.il          |
|                             |                    | gvt1.com              |
|                             |                    | apple.com             |
|                             |                    | icloud.com            |

### 3.6 Ruckus ZD1200 Configurations:

\*The Radius CoA option is enabled by default. \*I used default configuration of ZD except the AAA Servers and SSID pages.

Here you can find info how to configure the AAA Servers and SSID pages:

Ruckus 1200 AAA Servers configuration: RADIUS configuration for authentication

| Ruckus               | ZoneDirector - Ru              | uckus-NTN                |                                               |                     |
|----------------------|--------------------------------|--------------------------|-----------------------------------------------|---------------------|
|                      | Dashboard Monitor              | Configure Adminis        | ter                                           |                     |
| System               | Authentication/A               | ccounting Serve          | ers                                           |                     |
| WLANs                | This table lists all authentic | ation mechanisms that ca | in be used whenever authentication is needed. |                     |
| Access Points        | □ Name                         | Туре                     | Actions                                       |                     |
| Access Control       | ISE-249                        | RADIUS                   | Edit Clone                                    |                     |
| laps                 | Editing (ISE-249)              |                          |                                               |                     |
| loles                | Name                           | ISE-249                  |                                               | and a second second |
| lsers                | Туре                           | C Active Directory       | LDAP   RADIUS C RADIUS Accounting C TAC       | ACS+                |
| uest Access          | Encryption                     | TLS                      |                                               |                     |
| lotspot Services     | Auth Method                    | € PAP C CHAP             |                                               |                     |
| lotspot 2.0 Services | Backup RADIUS                  | Enable Backup RADI       | US support                                    |                     |
| lesh                 | IP Address*                    | 10.10.13.249             |                                               |                     |
| AA Servers           | Port*                          | 1812                     |                                               |                     |
| HCP Relay            | Shared Secret*                 |                          |                                               |                     |
| larm Settings        | Confirm Secret*                |                          |                                               |                     |
| ervices              | Retry Policy                   |                          |                                               |                     |
| VIPS                 | Request Timeout*               | 3 5                      | econds                                        |                     |
| ertificate           | Max Number of Retries*         | 2 t                      | imes                                          |                     |
| Ioniour Gateway      |                                |                          |                                               |                     |

RADIUS configuration for accounting:

| Ruckus               | ZoneDirector - R             | luckus-NTN            |                        | 2016/06/08 12:19:                        | 58   Help | Toolbox | Log |
|----------------------|------------------------------|-----------------------|------------------------|------------------------------------------|-----------|---------|-----|
| (( (C WIRELESS       | Dashboard Monitor            | Configure Ad          | minister               |                                          |           |         |     |
| System               | Authentication//             | Accounting Servers    | ervers                 |                                          |           |         |     |
| WLANs                | This table lists all authent | tication mechanisms t | hat can be used whene  | ver authentication is needed.            |           |         |     |
| Access Points        | Name                         | Туре                  |                        | Actions                                  |           |         |     |
| Access Control       | ☐ ISE-249                    | RADIUS                |                        | Edit Clone                               |           |         |     |
| Maps                 | ISE-249-Acc                  | RADIUS                | Accounting             | Edit Clone                               |           |         |     |
| Roles                | Editing (ISE-249-Acc)        |                       |                        |                                          |           |         |     |
| Users                | Name                         | ISE-249-Acc           |                        |                                          |           |         |     |
| Guest Access         | Туре                         | C Active Direct       | Dry C LDAP C RADIL     | JS      RADIUS Accounting      C TACACS+ |           |         |     |
| Hotspot Services     | Encryption                   | TLS                   |                        |                                          |           |         |     |
| Hotspot 2.0 Services | Backup RADIUS                | Enable Backu          | p RADIUS Accounting su | pport                                    |           |         |     |
| Mesh                 | IP Address*                  | 10.10.13.249          |                        |                                          |           |         |     |
| AAA Servers          | Port*                        | 1813                  |                        |                                          |           |         |     |
| DHCP Relay           | Shared Secret*               | •••••                 |                        |                                          |           |         |     |
| Alarm Settings       | Confirm Secret*              |                       |                        |                                          |           |         |     |
| Services             | Retry Policy                 |                       |                        |                                          |           |         |     |
| wipe                 | Request Timeout*             | 3                     | seconds                |                                          |           |         |     |
| wiP5                 | Max Number of Retriev        | * 2                   | times                  |                                          |           |         |     |
| Certificate          |                              | - I-                  |                        |                                          |           |         |     |
| Bonjour Gateway      |                              |                       |                        | OK Cancel                                |           |         |     |

Guest SSID configuration:

| AL WINELESS          | Dashboard Monitor                | onfigure Admi                                                                                                    | nister                                                  |                                                                             |                                |                     |                       |
|----------------------|----------------------------------|----------------------------------------------------------------------------------------------------|---------------------------------------------------------|-----------------------------------------------------------------------------|--------------------------------|---------------------|-----------------------|
| Luster               | WLANs                            |                                                                                                    |                                                         |                                                                             |                                |                     |                       |
| (2.559)<br>10 2.559  | WLANs                            |                                                                                                    |                                                         |                                                                             |                                |                     |                       |
| WLARS                | This table lists your current    | WLANs and provides                                                                                                    | basic details about                                     | them. Click Create New                                                      | r to add another W             | /LAN, or click Edit | to make changes to an |
| Access Points        | existing WLAN.                   | -                                                                                                    |                                                         |                                                                             |                                |                     |                       |
| ccess Control        | Ruckus-Guest                     | ESSIU<br>Ruckus-Guest                                                                                                    | Description<br>Rickus-Guest                             | Authentication                                                              | None                           | Edit Close          |                       |
| laps                 | Edition (Ruckus-Guest)           | nounds coust                                                                                                    | Hounds Couse                                            |                                                                             | THOMAS                         | POLI POLI           |                       |
| ales                 | Concernal Options                |                                                                                                    |                                                         |                                                                             |                                |                     |                       |
| hers                 | General Options                  |                                                                                                    |                                                         |                                                                             |                                |                     |                       |
| uest Access          | Name/ESSID*                      | Ruckus-Guest                                                                                                    | ESSID                                                   | us-Guest                                                                    |                                |                     |                       |
| lotspot Services     | Description                      | Ruckus-Guest                                                                                                    |                                                         |                                                                             |                                |                     |                       |
| fotwort 2.0 Services | WLAN Usages                      |                                                                                                    |                                                         |                                                                             |                                |                     |                       |
|                      | Туре                             | C Standard U                                                                                                    | sage (For most regula                                   | r wireless network usages                                                   | L)                             |                     |                       |
| AAA Servers          |                                  | C Hotspot Se                                                                                                    | rvice (WISPr)                                           | es and access consilion will be                                             | e appliez.)                    |                     |                       |
| HCP Relay            |                                  | C Autonomou                                                                                                    | 5                                                       |                                                                             |                                |                     |                       |
| Jarm Settines        | Authentication Options           |                                                                                                    |                                                         |                                                                             |                                |                     |                       |
| and as               | Method                           | C Open C 8                                                                                                    | 02.1x EAP @ MAC                                         | Address C 802.1x EA                                                         | P + MAC Address                |                     |                       |
| (1.995-82)<br>       | Encryption Options               |                                                                                                    |                                                         |                                                                             |                                |                     |                       |
|                      | Method                           | C WPA2 C                                                                                                    | WPA-Mixed C WEP                                         | -64 (40 bit) C wEP-12                                                       | 28 (104 bit) 🕫 No              | ne                  |                       |
| Certificate          | Options                          |                                                                                                    |                                                         |                                                                             |                                |                     |                       |
| lonjour Gateway      | Authentication Server            | ISE-249 •                                                                                                    |                                                         |                                                                             |                                |                     | 1                     |
| Location Services    |                                  | MAC Address F                                                                                                    | ormat AA-BB-CC-E                                        | DD-EE-FF                                                                    |                                |                     |                       |
|                      |                                  |                                                                                                    |                                                         |                                                                             |                                |                     | 1                     |
|                      | Wireless Client Isolation        | Isolate wir<br>Isolate wir<br>No White<br>Requires white                                                                                                    | eless client traffic<br>eless client traffic<br>el et v | from other clients on th<br>from all hosts on the sai<br>er allowed hosts.) | ne same AP.<br>me VLAN/subnet. |                     |                       |
|                      | Zero-IT Activation <sup>TM</sup> | WLAN users                                                                                                    | -IT Activation<br>are provided with with                | eless configuration installe                                                | r after they log (n.)          |                     |                       |
|                      | Priority                         | G High C L                                                                                                    | DW                                                      |                                                                             |                                |                     |                       |
|                      | E Advanced Options               |                                                                                                    |                                                         |                                                                             |                                |                     |                       |
|                      | Accounting Server                | ISE-249-Acc                                                                                                    | . Send Interim-U                                        | pdate every 5                                                               | minutes                        |                     |                       |
|                      |                                  | and the second second s |                                                         |                                                                             |                                |                     | -                     |

Notes: Guest flow will not work using this gear, the reason that is the device doesn't send 'Class' attribute as prat of accouting request.CSCuz81959-Some 3rd party NADs are not sending "Class" attribute in account-request

Secure (dot1x/EAP) SSID configuration:

| WITTERS              | Dashboard Monitor                | Configure Ada                                                                                                    | inister                                             |                                                          |                     |                       |                    |
|----------------------|----------------------------------|----------------------------------------------------------------------------------------------------|-----------------------------------------------------|----------------------------------------------------------|---------------------|-----------------------|--------------------|
| Section 1            | WLANs                            |                                                                                                    |                                                     |                                                          |                     |                       |                    |
|                      | WLANS                            |                                                                                                    |                                                     |                                                          |                     |                       |                    |
| WLAIG                | This table lists your current    | t WLANs and provide                                                                                                    | s basic details about                               | them. Click Create New                                   | to add another W    | LAN, or click Edit to | make changes to an |
| Access Points        | existing WLAN.                   |                                                                                                    |                                                     |                                                          |                     | 1 grandeter           |                    |
| ccess Control        | Durkur Guett                     | ESSID<br>Particulation                                                                                                    | Description                                         | Authentication                                           | Encryption          | Actions               |                    |
| laps                 | Ruckus-Secure                    | Ruckus-Secure                                                                                                    | RUCKUS GOEST                                        | 802.1x EAP                                               | WPA2                | Edit Clone            |                    |
| oles                 | Edition (Ruckus-Secure)          |                                                                                                    |                                                     |                                                          | 100.00              |                       |                    |
| sers                 | General Ontions                  |                                                                                                    |                                                     |                                                          |                     |                       |                    |
| uest Access          | Name/ESSIDe                      | Dusting Facure                                                                                                    | e ecolo de                                          | er Fasser                                                |                     |                       |                    |
| lotspot Services     | Numer Laster                     | Kuckus-secur                                                                                                    | e resultació                                        | us-secure                                                |                     |                       |                    |
| fotspot 2.0 Services | Description                      |                                                                                                    |                                                     |                                                          |                     |                       |                    |
|                      | WLAN Usages                      |                                                                                                    |                                                     |                                                          |                     |                       |                    |
|                      | Туре                             | Standard<br>C Guest Acc                                                                                                    | Usage (For most regula<br>ess illuest access polici | er wireless network usages<br>and access control will be | ) applied.)         |                       |                    |
| AAA Servers          |                                  | C Hotspot S                                                                                                    | ervice (WISPr)                                      | 77. TA GA 1999 TA WALLAND AND A DO                       |                     |                       |                    |
| DHCP Relay           |                                  | C Hotspot 2<br>C Autonomo                                                                                                    | us                                                  |                                                          |                     |                       |                    |
| Varm Settings        | Authentication Options           |                                                                                                    |                                                     |                                                          |                     |                       |                    |
| iervices             | Method                           | C Open @                                                                                                    | 802.1x EAP C MAC                                    | Address C 802.1x EAR                                     | + MAC Address       |                       |                    |
| WIPS                 | Fast BSS Transition              | Enable 80                                                                                                    | 2.11r FT Roaming                                    |                                                          |                     |                       |                    |
| Certificate          |                                  | (Recommen                                                                                                    | ded to enable 802.11k N                             | eighbor-list Report for assis                            | tant.)              |                       |                    |
| lonjour Gateway      | Encryption Options               |                                                                                                    |                                                     |                                                          |                     |                       |                    |
| Location Services    | Method                           | C WPA2 C                                                                                                    | WPA-Mixed C WEP                                     | P-64 (40 bit) O WEP-12                                   | 18 (104 bit) C No   | ne                    |                    |
|                      | Algorithm                        | € AES C A                                                                                                    | uto (TKIP+AES)                                      |                                                          |                     |                       |                    |
|                      | Options                          |                                                                                                    |                                                     |                                                          |                     |                       |                    |
|                      | Authentication Server            | 15E-249 💌                                                                                                    |                                                     |                                                          |                     |                       |                    |
|                      | Wireless Client Isolation        | T Isolate w                                                                                                    | ireless client traffic                              | from other clients on th                                 | e same AP.          |                       |                    |
|                      |                                  | No.White                                                                                                    | ireless client traffic to<br>totist y               | from all hosts on the san                                | ne VLAN/subnet.     |                       |                    |
|                      | Zero-IT Activation <sup>TM</sup> | Enable Ze<br>(WLAN user                                                                                                    | ro-IT Activation<br>s are provided with wir         | eless configuration installer                            | after they log in.) |                       |                    |
|                      | Priority                         | G High C                                                                                                    | Low                                                 |                                                          |                     |                       |                    |
|                      | E Advanced Options               |                                                                                                    |                                                     |                                                          |                     |                       |                    |
|                      | COST NOVARIAN CONTRA             | Photos and a second second sec |                                                     |                                                          |                     |                       |                    |

# 3.7 Verify

3.7.1 MnT report:

| linite Ider | ntity Services Engine    | Home   Context        | Visibility • Operation                      | s ▶ Policy ▶ Administrat | ion                   |                                    |                                    |
|-------------|--------------------------|-----------------------|---------------------------------------------|--------------------------|-----------------------|------------------------------------|------------------------------------|
| ▼RADIUS     | TC-NAC Live Logs         | TACACS Reports        | Troubleshoot Adapti                         | ve Network Control       |                       |                                    |                                    |
| Live Logs   | Live Sessions            |                       |                                             |                          |                       |                                    |                                    |
|             | Miscon                   | figured Supplicants 🛈 | Supplicants failing to con<br>Misconfigured | Network Devices          | RADIUS Drops          | Client Stopped Responding 🕄        | Repeat Counter 🕄                   |
|             |                          | 0                     |                                             | 0                        | 4                     | 29                                 | 0                                  |
|             |                          |                       |                                             |                          |                       | Refresh Every 1 minute             | Show Latest 100 records Vithin Las |
| C Refresh   | Reset Repeat Count       | is 🗳 Export To 🔻      |                                             |                          |                       |                                    |                                    |
| Tim         | e                        | Status                | Details Identity                            | Network De               | vice Endpoint ID      | Endpoint P Authorization Policy    | Authorization Pro IP               |
| Jun         | 14, 2016 10:04:20.951 AM | <b>~</b>              | BUser2                                      | Ruckus-1200-             | WLC 3C:A9:F4:4C:81:F4 | Windows10 ThirdPartyNetwork >> Em  | ployee_EAP-TLS Ruckus-FullAccess   |
| Jun         | 14, 2016 09:59:52.031 AM |                       | BUser2                                      | Ruckus-1200-             | WLC 3C:A9:E4:4C:81:E4 | Windows10- ThirdPartyNetwork >> Em | ployee Ophoarding Ruckus-BYOD      |

Last Updated: Tue Jun 14 2016 10:05:32 GMT+0300 (Jerusalem Standard Time)

3.7.2 BYOD flow on Windows

F

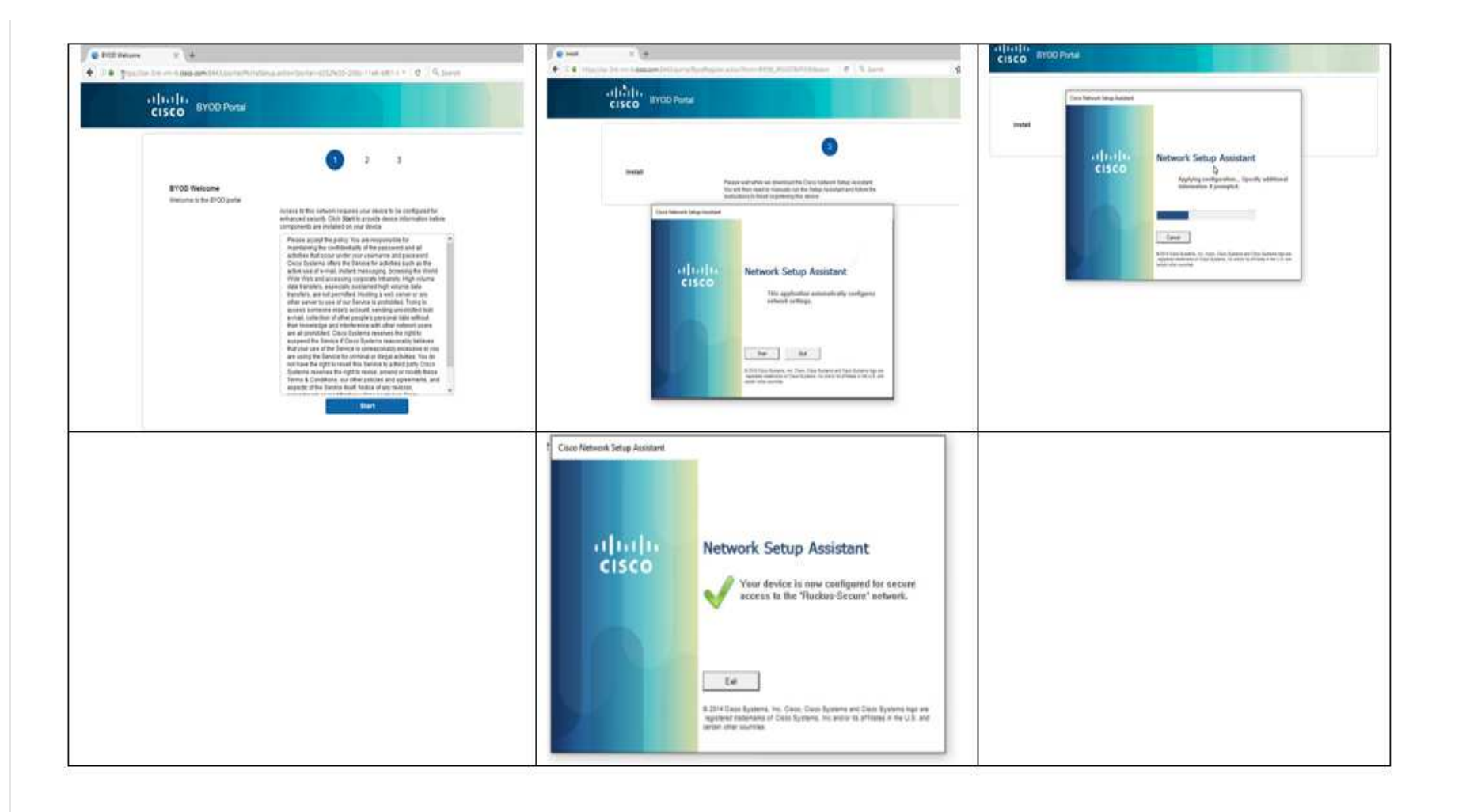

# 3.8 Troubleshoot

3.8.1 the endpoint is connected and it got the BYOD authz profile but when opening the endpoint's browser it doesn't display the BYOD portal:

Please the the prrt-management.log after changing it to debug mode if url-redirect found for session.

if you see this log, it means the url-redirect not found for this session:

| oot@ise-3rd-vm-6 ~1# tail =f /opt/CSCDcms/logs/prrt-management log                                                                                                    |
|----------------------------------------------------------------------------------------------------|
| 16-06-14 10:32:31.097 DEBUG [http-bio-80-exec-1627][] cisco.cpm.prrt.impl.GuestVlanConfigurator -::- Endpoint IP 10.10.104.8(168454152) found in guest VLAN vlan104                    |
| 16-06-14 10:32:31,289 INFO [http-bio-80-exec-1627][] cisco.cpm.prrt.impl.GuestVlanLeaseQuery -::- Enpoint 10.10.104.8 => MAC 3c:a9:f4:4c:81:f4                                         |
| 16-06-14 10:32:31,289 DEBUG [http-bio-80-exec-1627][] cisco.cpm.prrt.impl.GuestVlanUrlBuilder -:::- Looking for session using MAC address 3C-A9-F4-4C-81-F4                            |
| 16-06-14 10:32:31,289 DEBUG [http-bio-80-exec-1627][] cisco.cpm.prrt.impl.GuestVlanUrlBuilder - ::- Found session ID: 0a3837f9GA7fjdg71JuqY6QkzJKHvh601FUR8VxtRu94hliOd7A              |
| 16-06-14 10:32:31,289 WARN [http-bio-80-exec-1627][] cisco.cpm.prt.impl.GuestVlanUrlBuilder -::- No url-redirect found for session 0a3837f9GA7fjdg71JuqY6QkzJKHvh601FUR8VxtRu94hli0d   |
|                                                                                                    |
| 16-06-14 10:32:31,331 DEBUG [http-bio-80-exec-1579][] cisco.cpm.prt.impl.GuestVlanConfigurator -:::- Endpoint IP 10:10.104.8(168454152) found in guest VLAN vlan104                    |
| 16-06-14 10:32:31,529 INFO [http-bio-80-exec-1579][] cisco.cpm.prt.inpl.GuestVlanLeaseQuery -::- Enpoint 10.10.104.8 => MAC 3c:a9:f4:4c:81:f4                                          |
| 16-06-14 10:32:31.529 DEBUG [http-bio-80-exec-1579][] cisco.cpm.prrt.impl.GuestVlanUrlBuilder -:::- Looking for session using MAC address 3C-A9-F4-4C-81-F4                            |
| 16-06-14 10:32:31,529 DEBUG [http-bio-80-exec-1579][] cisco.cpm.prt.impl.GuestVlanUrlBuilder - ::- Found session ID: 0a3837f9GA7fjdg71jdg71JugY6QkzJKHvh601FUR8VxtRu94hliOd7A          |
| 16-06-14 10:32:31,529 WARN [http-bio-80-exec-1579][] cisco.cpm.prrt.impl.GuestVlanUrlBuilder -:::- No url-redirect found for session 0a3837f9GA7fjdg71JuqY6QkzJKHvh601FUR8VxtRu94hliOd |
|                                                                                                    |
| 16-06-14 10:32:44,963 DEBUG [http-bio-80-exec-1627][] cisco.cpm.prt.impl.GuestVlanConfigurator -:::= Endpoint IP 10.10.104.8(168454152) found in guest VLAN vlan104                    |
| 16-06-14 10:32:45,161 INFO [http-bio-80-exec-1627][] cisco.cpm.prrt.impl.GuestVlanLeaseQuery -:::- Enpoint 10.10.104.8 => MAC 3c:a9:f4:4c:81:f4                                        |
| 16-06-14 10:32:45,161 DEBUG [http-bio-80-exec-1627][] cisco.cpm.prt.impl.GuestVlanUrlBuilder -:::- Looking for session using MAC address 3C-A9-F4-4C-81-F4                             |
| 16-06-14 10:32:45,161 DEBUG [http-bio-80-exec-1627][] cisco.cpm.prrt.impl.GuestVlanUrlBuilder -:::- Found session ID: 0a3837f9GA7fjdg71JuqY6QkzJKHvh601FUR8VxtRu94hliOd7A              |
| 16-06-14 10:32:45,161 WARN [http-bio-80-exec-1627][] cisco.cpm.prt.impl.GuestVlanUrlBuilder -::- No url-redirect found for session 0a3837f9GA7fjdg71JuqY6QkzJKHvh601FUR8VxtRu94hli0d   |

you see this log when the url-redirection found for session:

| 2016-06-14 10:01:06.665 DEBUG [http-bio-80-exec-1593]]] cisco.cpm.prrt.impl.GuestVlanConfigurator -:::- Endpoint IP 10.10.104.8(168454152) found in guest VLAN vlan104                     |
|----------------------------------------------------------------------------------------------------|
| 2016-06-14 10:01:06,819 INFO [http-bic-80-exec-1593]] cisco.cpm.prrt.impl.GuestVlanLeaseQuery -:::- Enpoint 10.10.104.8 => MAC 3c:a9:f4:4c:81:f4                                           |
| 2016-06-14 10:01:06,819 DEBUG [http-bio-80-exec-1593]]] cisco.cpm.prrt.impl.GuestVlanUrlBuilder -:::- Looking for session using MAC address 3C-A9-F4-4C-81-F4                              |
| 2016-06-14 10:01:06,819 DEBUG [http-bio-80-exec-1593]] cisco.cpm.prrt.impl.GuestVlanUrlBuilder -:::- Found session ID: 0a3837f9UIa6Lg0hPJqBPljt64uBorLj7CBRdLSSe1N5HCsYqWw                 |
| 2016-06-14 10:01:06,819 DEBUG [http-bio-80-exec-1593]]] cisco.cpm.prrt.impl.GuestVlanUrlBuilder -:::- Originating URL: http://wpad.na.local/wpad.dat                                       |
| 2016-06-14 10:01:06,819 DEBUG [http-bio-80-exec-1593]]] cisco.cpm.prrt.impl.GuestVlanUrlBuilder -:::- Originating URL encoded: http%34%2F%2Fwpad.na.local%2Fwpad.dat                       |
| 2016-06-14 10:01:06,819 INFO [http-bio-80-exec-1593]]] cisco.cpm.prrt.impl.GuestVlanUrlBuilder -:::- Endpoint 10.10.104.8/3c:a9:f4:4c:81:f4; session 0a3837f9UIa6Lg0hPJqBPljt64uBorLj7CB   |
| RdISSe1N5HCsYqWw: Web redirect URL: https://ise-3rd-vm-6.cisco.com:8443/portal/gateway?sessionId=0a3837f9UIa6Lg0hPJqBP1jt64uBorLj7CBRdISSe1N5HCsYqWw&portal=d252fe30-206c-11e6-bf61-005056 |
| bf55e0&action=nsp&token=5e6dae62a5af486325af43c797e3e9fc&redirect=http%3A%2F%2Fwpad.na.loca1%2Fwpad.dat                                                                                    |
| 2016-06-14 10:01:06,893 DEBUG [http-bio-80-exec-1626][] cisco.cpm.prrt.impl.GuestVlanConfigurator -:::- Endpoint IP 10.10.104,8(168454152) found in guest VLAN vlan104                     |
| 2016-06-14 10:01:07.046 INFO [http-bio-80-exec-1626][] cisco.cpm.prrt.impl.GuestVlanLeaseQuery -:::- Enpoint 10.10.104.8 => MAC 3c:a9:f4:4c:81:f4                                          |
| 2016-06-14 10:01:07.046 DEBUG [http-bio-80-exec-1626][] cisco.cpm.prrt.impl.GuestVlanUrlBuilder -:::- Looking for session using MAC address 3C-A9-F4-4C-81-F4                              |
| 2016-06-14 10:01:07.046 DEBUG [http-bio-80-exec-1626][] cisco.cpm.prrt.impl.GuestVlanUrlBuilder -:::- Found session ID: 0a3837f9UIa6Lg0hPJqBP]jt64uBorLj7CBRdLSSe1N5HCsYqWw                |
| 2016-06-14 10:01:07.046 DEBUG [http-bio-80-exec-1626][] cisco.cpm.prrt.impl.GuestVlanUrlBuilder -:::- Originating URL: http://www.msftncsi.com/ncsi.txt                                    |
| 2016-06-14 10:01:07,046 DEBUG [http-bio-80-exec-1626][] cisco.cpm.prrt.impl.GuestVlanUrlBuilder -:::- Originating URL encoded: http%3A%2F%2Fwww.msftncsi.com%2Fncsi.txt                    |
| 2016-06-14 10:01:07,046 INFO [http-bio-80-exec-1626][] cisco.cpm.prrt.impl.GuestVlanUrlBuilder -:::- Endpoint 10.10.104.8/3c:a9:f4:4c:81:f4; session 0a3837f9UIa6Ig0hPJqBPljt64uBorLj7CB   |
| RdISSe1N5HCsYqWw: Web redirect URL: https://ise-3rd-vm-6.cisco.com:8443/portal/gateway?sessionId=0a3837f9UIa6Lg0hPJqBP1jt64uBorLj7CBRdISSe1N5HCsYqWw&portal=d252fe30-206c-11e6-bf61-005056 |
| bf55eU&action=nsp&token=5e6dae62a5af486325af43c797e3e9fc&redirect=http%3A%2F%2Fwww.msftncsi.com%2Fncsi.txt                                                                                 |

3.8.2 issue: i can't to whitelist domains or get ip address using Auth VLAN:

1. login to ISE as root

2. enable DNS logs (named) using this cli "rndc querylog"

3. watch the logs using "tail -f /var/log/messages"

Everyone's Tags: tz:scim:639231261 View All (1)

powered by Lithium